## How-To: Register for a class on the Wellness Center portal

PATTI & ALLAN HERBERT WELLNESS CENTER

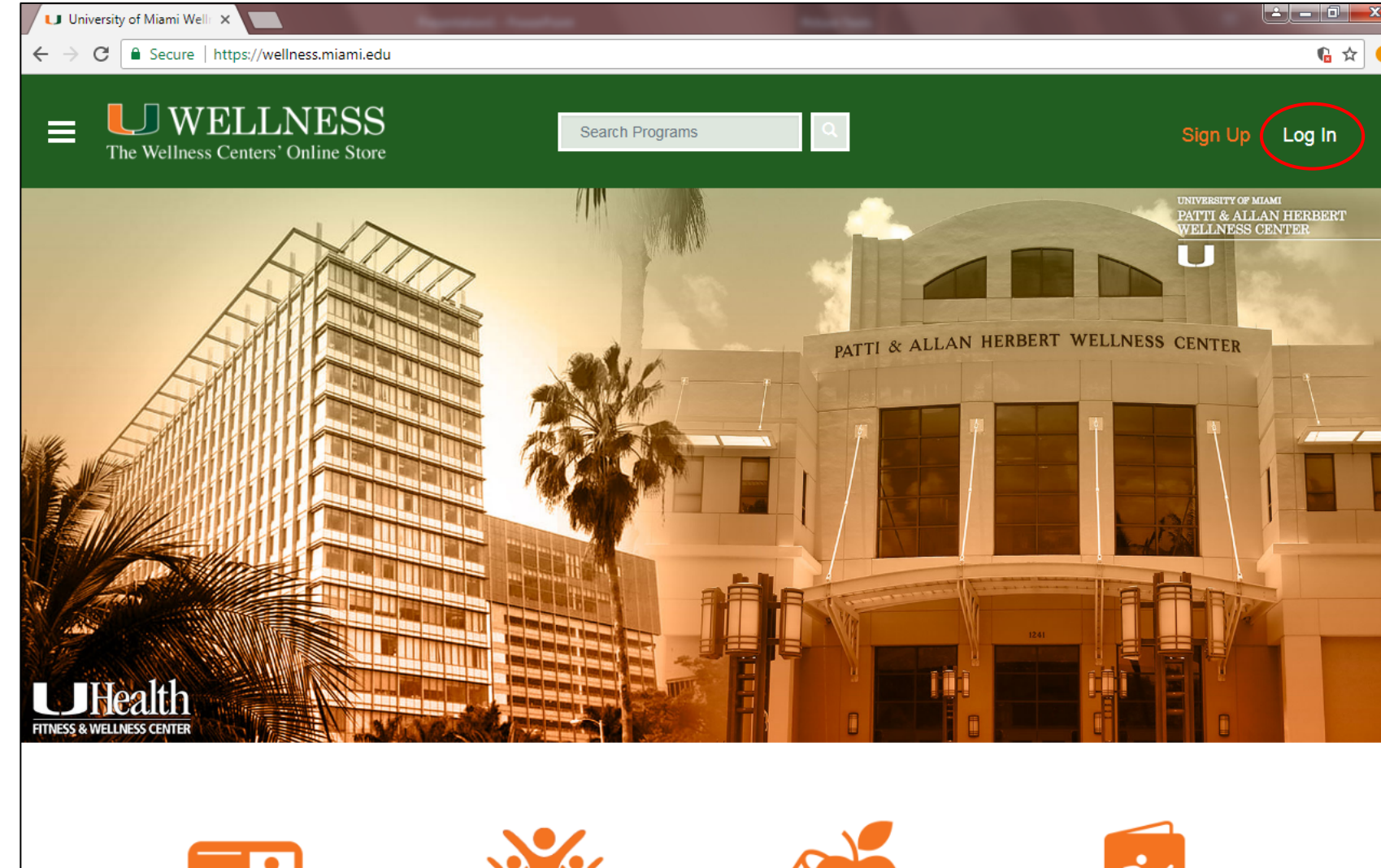

Step 1: Go to https://wellness.miami.edu

**Note:** the URL will not work if you add "www."

\*If you are a UM employee or student, login using your CanelD.

#### Step 2:

All other users, click on "Log In" to sign on with an **existing** account.

For instructions on how to create an account, click <u>here</u>.

Renew Membership

Group Fitness

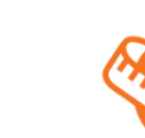

HWC Programs & Services

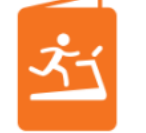

UHealth Programs & Services

#### ttps://wellness.miami.edu/Account/Register

| • • • Log In - University of Miami We x                                                                                                    |                                                                                                    | Θ                                                              |
|----------------------------------------------------------------------------------------------------|----------------------------------------------------------------------------------------------------|----------------------------------------------------------------|
| $\leftarrow \  \   \rightarrow \  \   {\rm C} \  \   {\rm C} \  \   {\rm Becure} \  \     \  \   {\rm https://wellness.miami.edu/Account/Login?returnUrl=%2F}$ |                                                                                                    | ରେ ଜ ☆ :                                                       |
| = US WELLNESS<br>The Wellness Centers' Online Store                                                                                                    | Search Programs                                                                                                    | Sign Up Log In                                                 |
| Log In                                                                                                    |                                                                                                    |                                                                |
|                                                                                                    | University of Miami employees and students, log in using your Cane ID.                                                                                                    |                                                                |
|                                                                                                    | All other users, log in using your                                                                                                    |                                                                |
|                                                                                                    | Wellness Center username and password. Username sebastianibis                                                                                                    |                                                                |
|                                                                                                    | Password                                                                                                    |                                                                |
| For instructions on how to create an account                                                                                                    | Click Here if you're having trouble signing in.                                                                                                    |                                                                |
| U WELLNESS                                                                                                    | University of Name Norked Paraper<br>Uffealth Fitness and Wellness Center<br>1120 NV 14 Street<br>Name, FL 31356<br>305-343-700<br>Hours of Operation<br>Porting Allan Herbert Wellness Center<br>1241 Dickinson Drive<br>Corral Galaes, FL 33146<br>305-343-4500<br>Hours of Operation<br>Protect Statement A Legal N | New<br>Herbert Wellness Center<br>UHealth Fitness and Wellness |
| © 2018 Innosoft Canada. All rights reserved.<br>Contact Us About Us Terms Of Use                                                                               |                                                                                                    | E Fusion                                                       |

### **Step 3:** Log in with username and password.

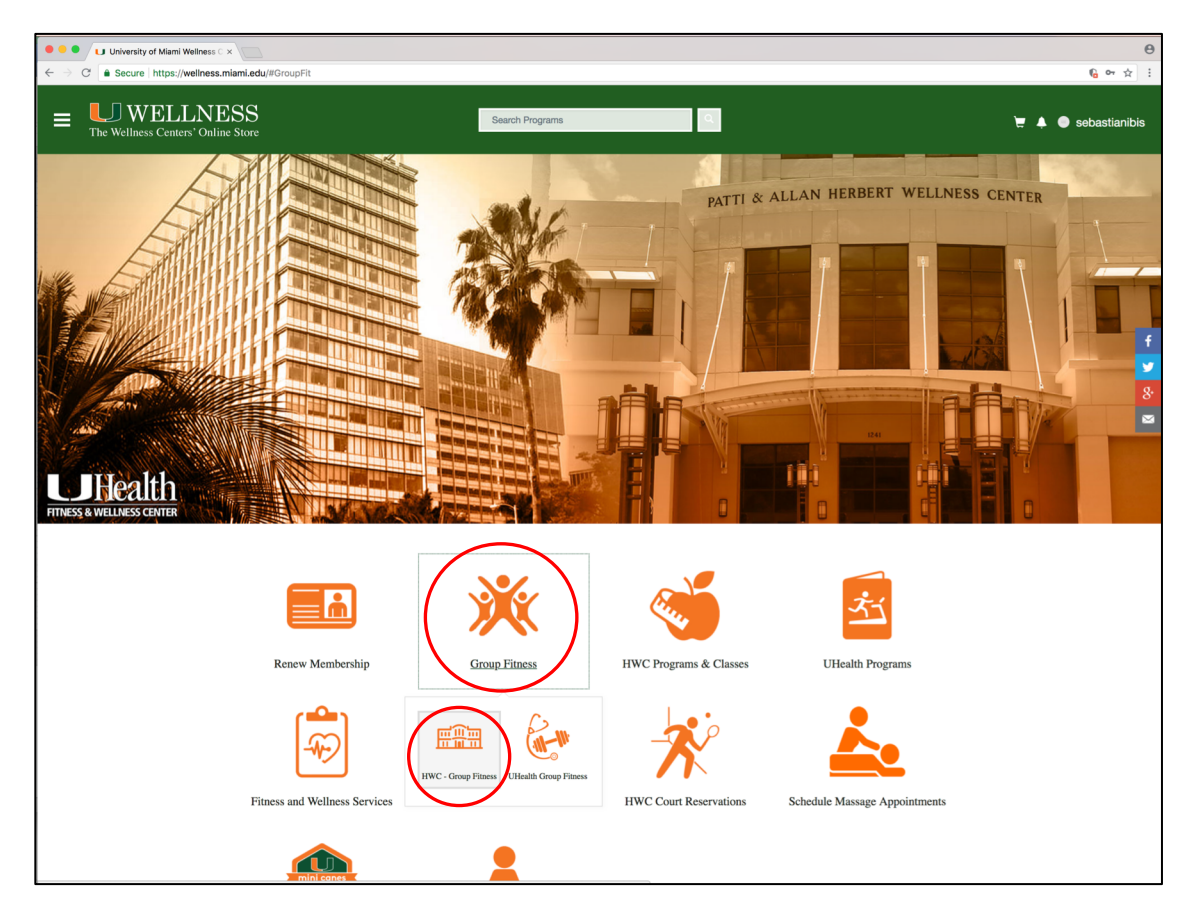

#### Step 4:

Once you're back on the portal homepage, click on the Group Fitness icon and then select HWC– Group Fitness under it.

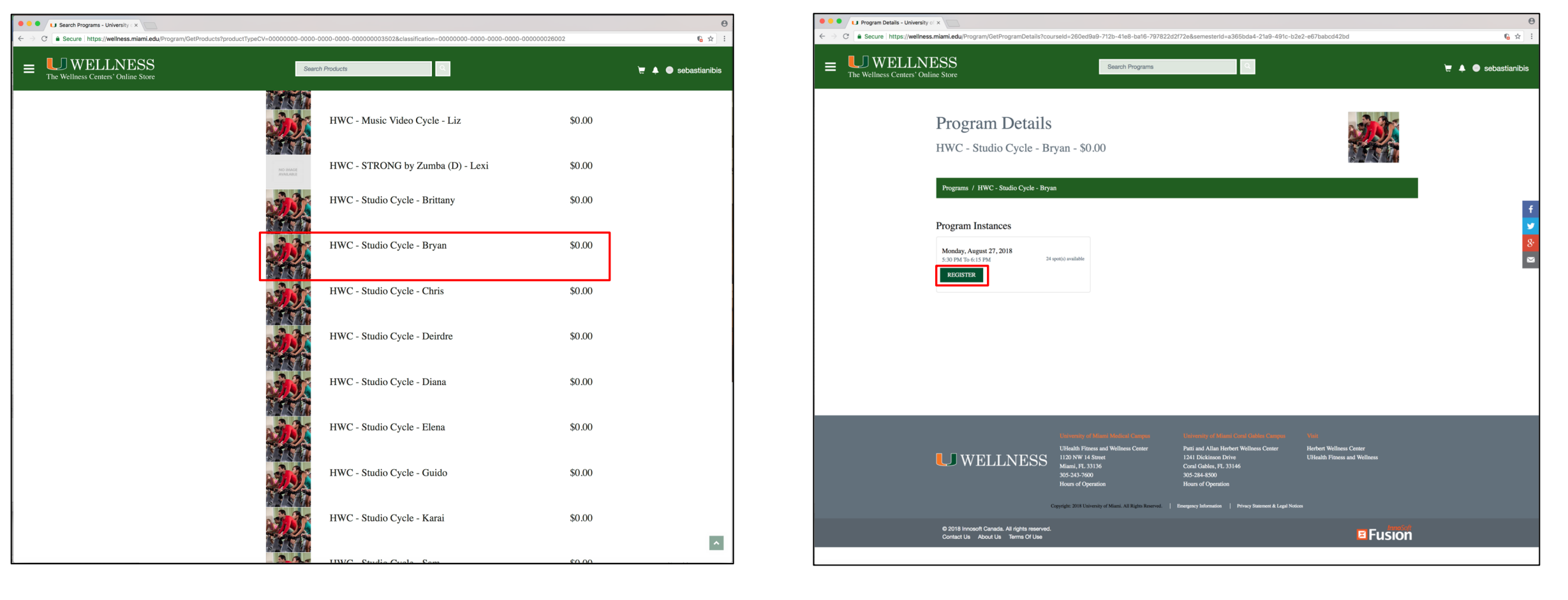

#### Step 5:

Click on the class and instructor name you'd like to register for.

**Note:** Registration opens 3 days prior to the class.

#### Step 6:

Once you get to the program details for the specific class, click on **Register**.

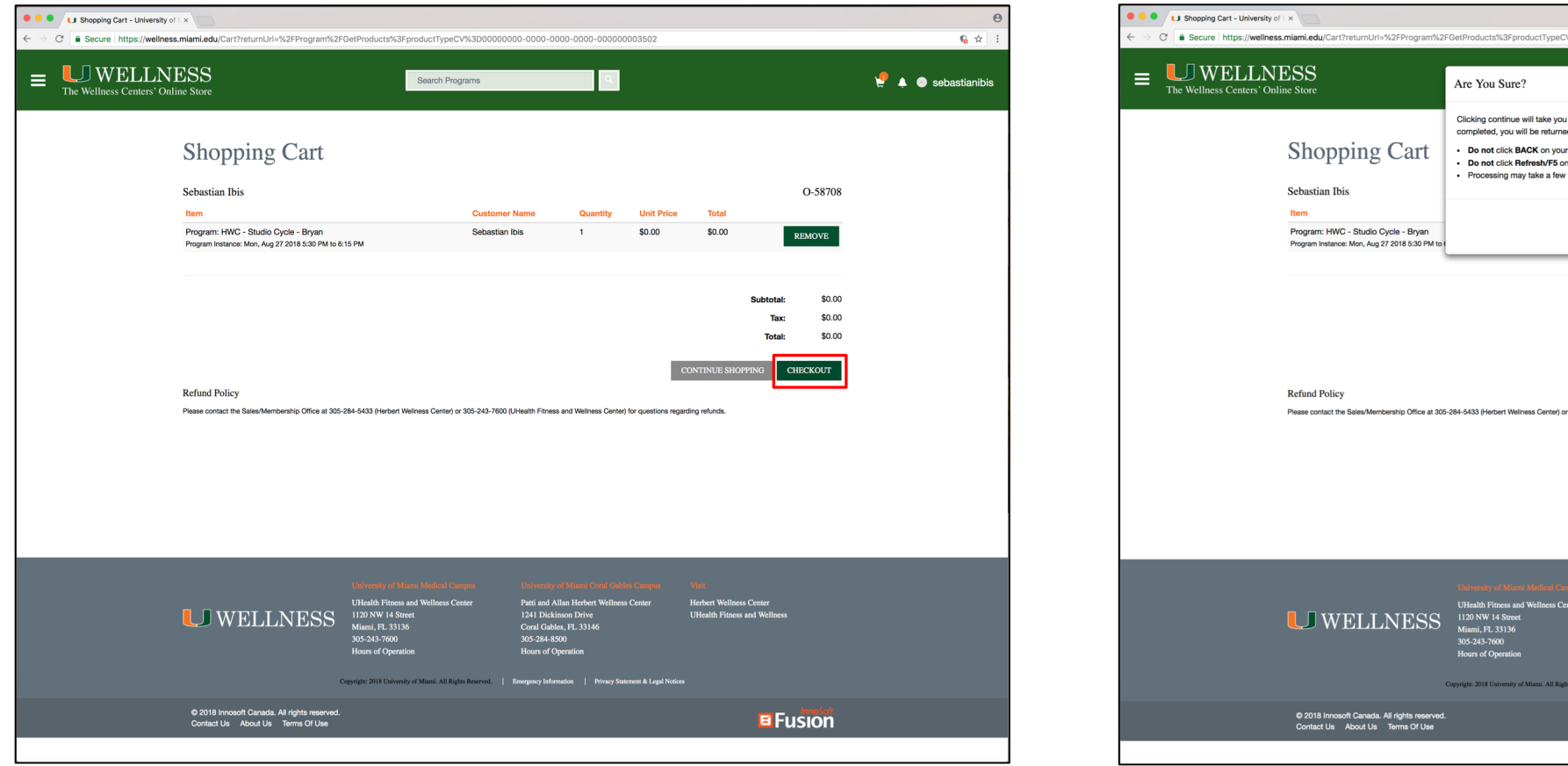

#### Clicking continue will take you to an external site to process your transaction. Once completed, you will be returned to this site to review your order. · Do not click BACK on your browser Do not click Refresh/F5 on your browset Processing may take a few minutes O-58708 Tota CHECKOUT \$0.00 REMOVE \$0.00 \$0.00 CHECKOIT Please contact the Sales/Membership Office at 305-284-5433 (Herbert Wellness Center) or 305-243-7600 (UHealth Fitness and Wellness Center) for questions regarding refunds Patti and Allan Herbert Wei 1241 Dickinson Drive Coral Gables, FL 33146 305-284-8500 **E**Fusion

6 🖈

🝷 🔺 🔵 sebastianibis

#### Step 7:

In order to complete the registration process, you must check-out.

#### Step 8:

A pop-up will then appear. Click **on Checkout** to confirm.

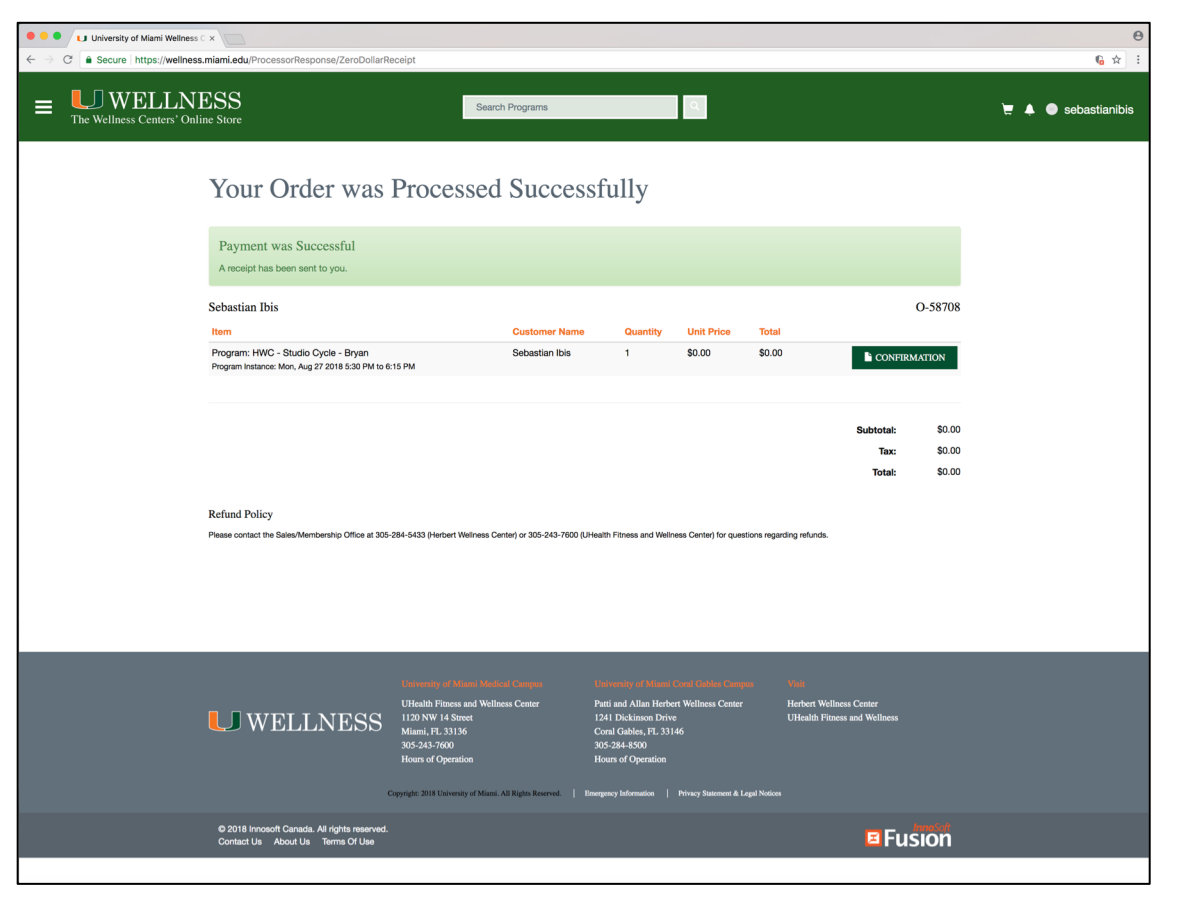

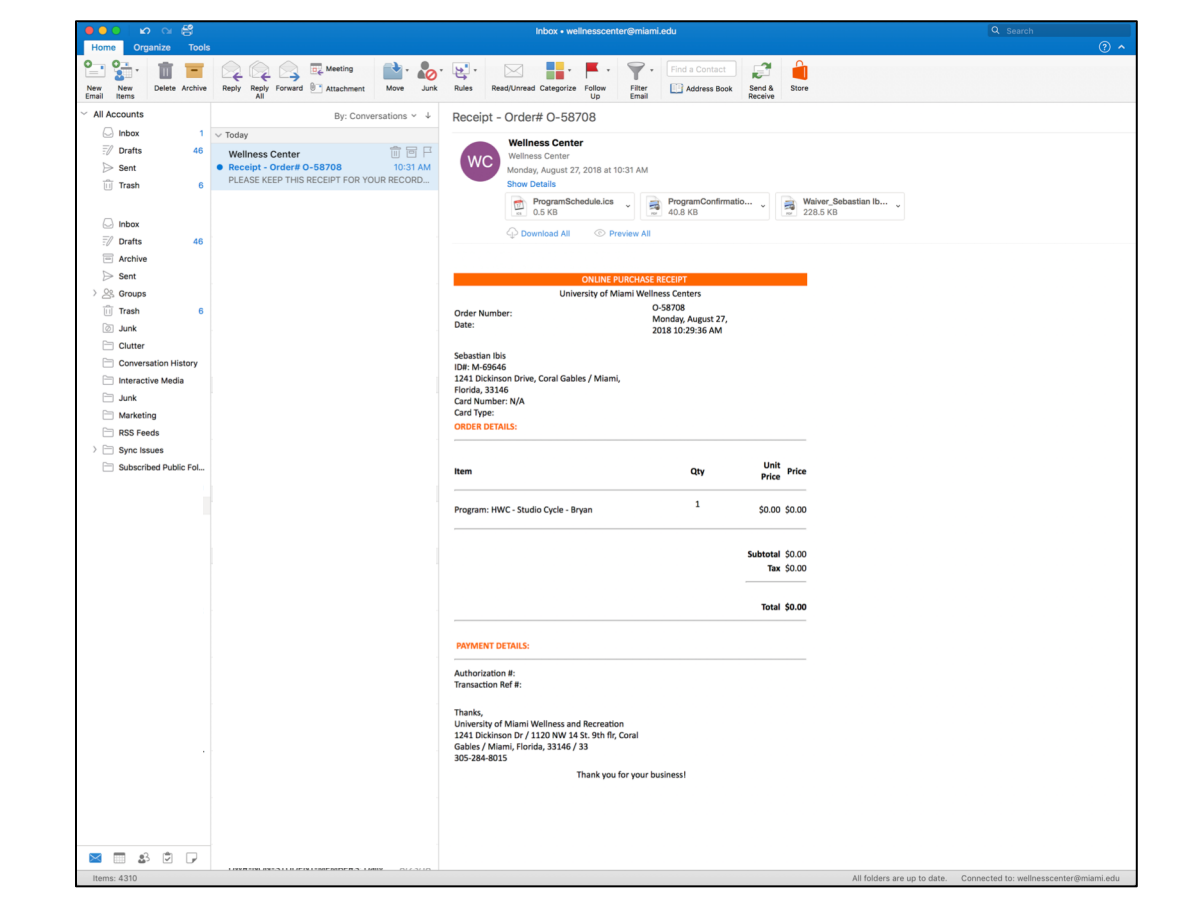

#### Step 9:

Your order has now been processed successfully and you have reserved your spot in the class!

#### Step 10:

Once your order has been processed, you will receive a confirmation to the email address linked to your account.

### How-To: Cancel your class registration

PATTI & ALLAN HERBERT WELLNESS CENTER

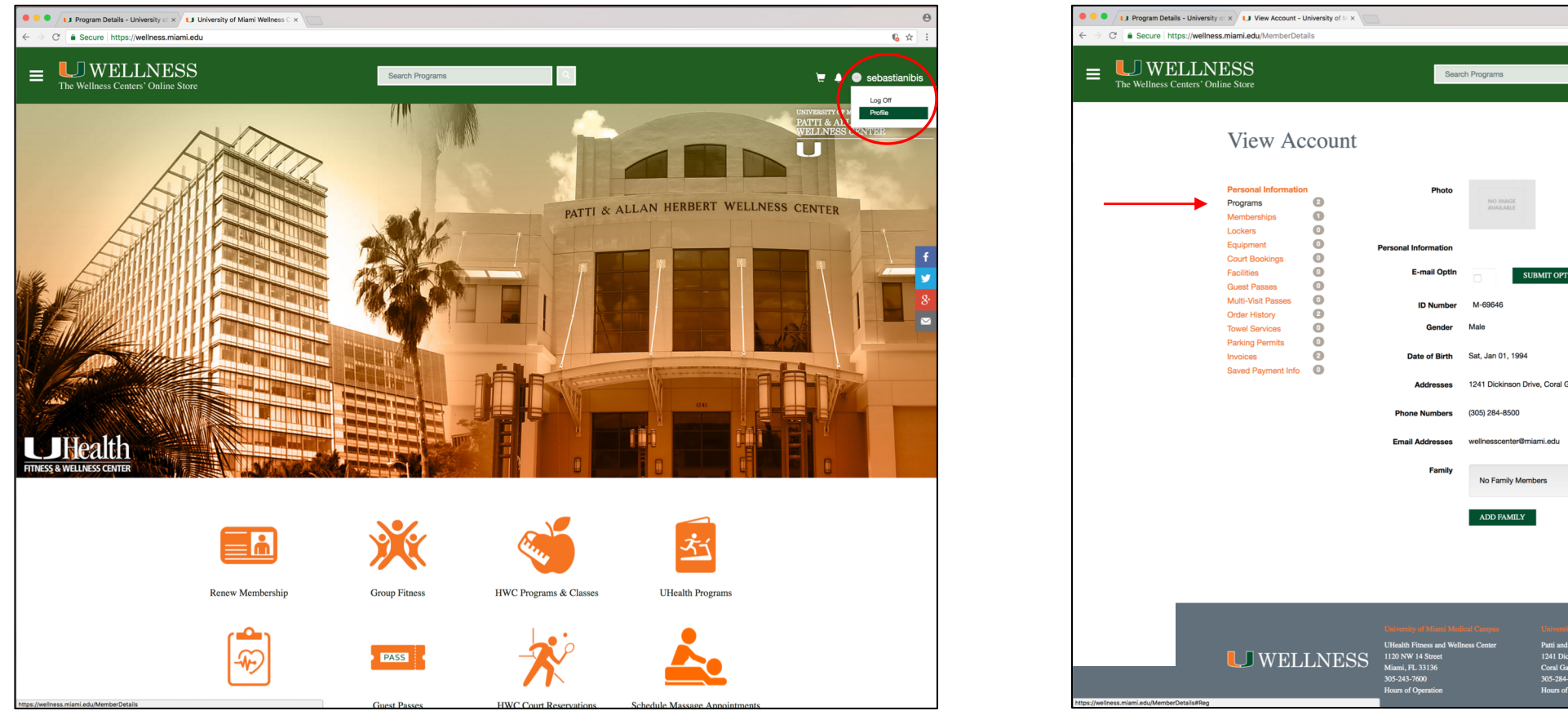

# 6 🗙 ۹. 📜 🐥 🔵 sebastianibis son Drive, Coral Gables / Miami, Florida 3314

#### Step 1:

Once you've logged on, click on your username on the top right corner and then click on "Profile."

### Step 2:

Under "View Account" you will see a list of menu items on the left-hand side. Click on programs.

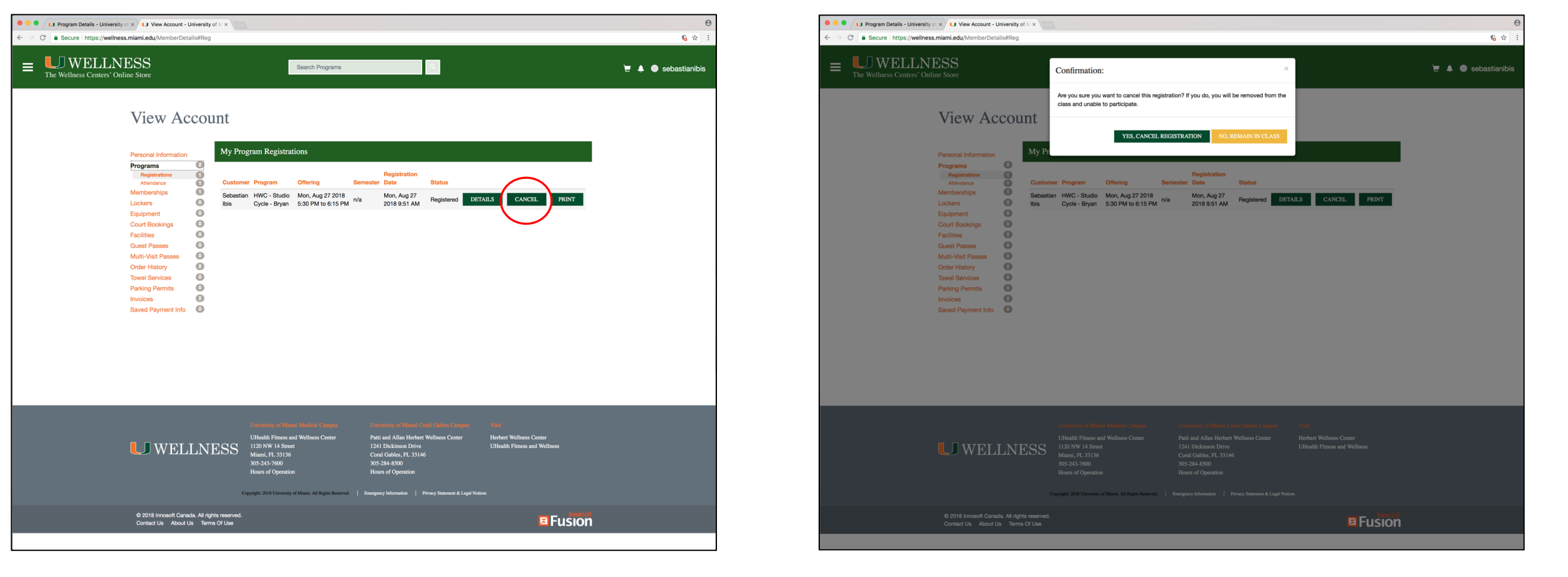

#### Step 3:

Under programs, click on "Registrations." Select the class you'd like to withdraw from and click "Cancel."

#### Step 4:

A pop-up box will appear asking you to confirm. Click "Yes, cancel registration" to process the cancellation.